# Cisco Small Business VoIP 라우터 비밀번호 변 경

### 목차

<u>소개</u>

\_\_\_\_\_ <u>Cisco Small Business VoIP 라우터의 비밀번호를 변경하려면 어떻게 해야 합니까?</u> <u>관련 정보</u>

## <u>소개</u>

이 문서는 Cisco Small Business 제품의 설정, 문제 해결 및 유지 보수를 지원하기 위한 시리즈 중 하나입니다.

<u>Q. Cisco Small Business VoIP 라우터의 비밀번호를 변경하려면 어떻게 해야 합니까</u> <u>?</u> A.

라우터의 웹 기반 설정 페이지에 액세스하면 라우터의 사용자 이름과 비밀번호를 묻는 로그인 화면 이 나타납니다. 보안을 위해 기본 사용자 이름 및 비밀번호 "admin"을 변경해야 합니다.

라우터의 비밀번호를 다음으로 변경해야 합니다.

원치 않는 사용자가 라우터의 웹 기반 설정 페이지에 액세스하지 못하도록 합니다. 원격 관리를 활성화합니다.

#### 라우터 비밀번호 변경

1단계:

라우터의 웹 기반 설정 페이지에 액세스합니다. 자세한 내용을 보려면 <u>여기</u>를 클릭하십시오.

2단계:

라우터의 웹 기반 설정 페이지가 나타나면 Administration(관리)을 클릭합니다.

3단계:

Router Password(라우터 비밀번호)에 새 비밀번호를 입력하고 Re-enter를 눌러 필드를 확인합니다

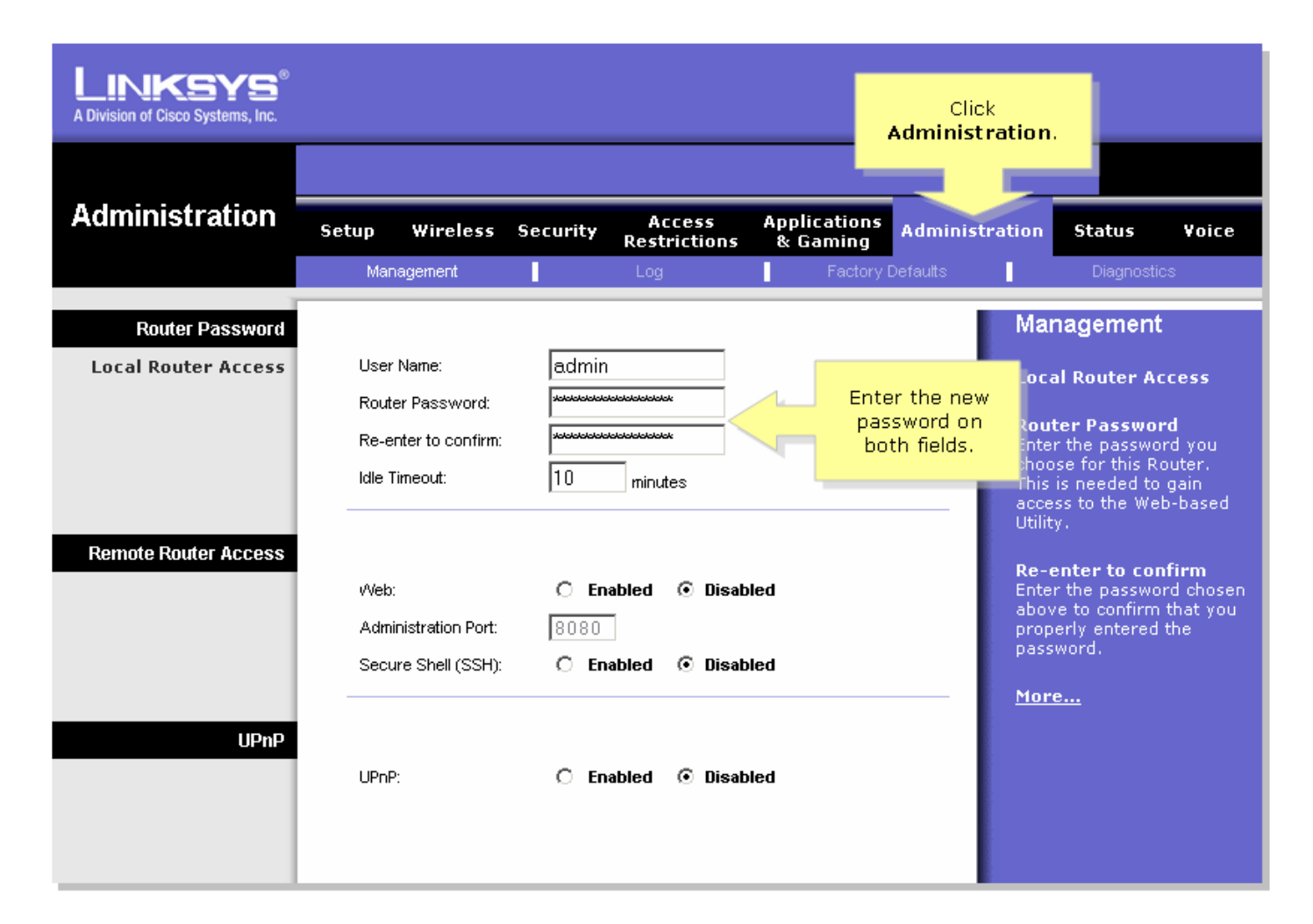

#### 4단계:

<sub>를</sub> Save Settings <sub>클</sub>릭합니다.

참고: 다음에 라우터의 웹 기반 설정 페이지에 로그온할 때 새 비밀번호를 사용합니다.

### <u>관련 정보</u>

• <u>기술 지원 및 문서 - Cisco Systems</u>